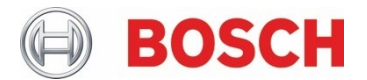

# **Application Note**

# Remote Programming Software RPS 6.11 Service Pack 1

# 1. RPS 6.11 Service Pack 1 Overview

Control panel firmware 3.11.522 and higher versions introduced a new security certificate in advance of the current certificate that will expire in April, 2022. This certificate is used for most automation (integration) and RPS TLS connections to the panel.

RPS 6.11 Services Pack 1 addresses a known issue for RPS version 6.11 TCP connections to the panel and the inability to connect to firmware version 3.11 panels due to the new certificate.

#### Applicability

RPS 6.11 SP1 applies to installations running:

- RPS version: 6.11.001
- Control panels: B Series and G Series
- Control panel firmware: version 3.11.522 or higher
- Calendar date: starting April 16, 2022

### 2. Service Pack Installation

The service pack installation will update an existing RPS application. Apply the service pack to a computer running RPS or RPS-LITE version 6.11.001 only.

To install the service pack:

- 1. Close the RPS application on the computer where you are installing.
- 2. Click the .exe file to run the installer.

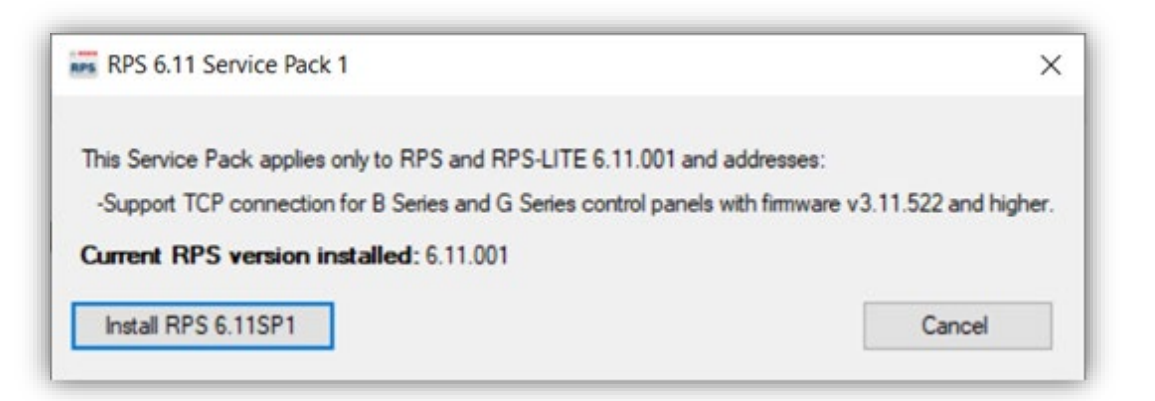

- 3. Click Install RPS 6.11SP1.
- 4. When the installation has finished successfully, click **OK** to exit the installer.

Notes:

- An entry is added to the *<Installed path>\Log\RPSInstallation.log* file on successful installation.
- When installed, the **RPS Panel List view > Help > About Remote Programming Software** will show *Version:* 6.11.001 SP1.

## **3. Service Pack Uninstallation**

You can uninstall the service pack from RPS or RPS-LITE version 6.11.001 on the computer where the service pack is installed.

To uninstall the service pack:

- 1. Close the RPS application on the computer where you are uninstalling.
- 2. Click the .exe file to run the installer. A message will show indicating that the RPS Service Pack 1 is installed.

| RPS 6.11 Service Pack 1                                                                                    | ×                                          |
|----------------------------------------------------------------------------------------------------|--------------------------------------------|
| RPS 6.11 Service Pack 1 is already installed. Do you want to                                               | uninstall or Cancel?                       |
| This Service Pack applies only to RPS and RPS-LITE 6.11.0                                                  | )1 and addresses:                          |
|                                                                                                    |                                            |
| -Support TCP connection for B Series and G Series control (                                                | anels with firmware v3.11.522 and higher.  |
| -Support TCP connection for B Series and G Series control p<br>Current RPS version installed: 6.11.001 SP1 | panels with firmware v3.11.522 and higher. |

- 3. Click Uninstall RPS 6.11SP1.
- 4. When the uninstallation has finished successfully, click **OK** to exit the installer.

Notes:

- An entry is added to the <Installed path>\Log\RPSInstallation.log file to confirm that the service pack was uninstalled.
- When not installed, the **RPS Panel List view > Help > About Remote Programming Software** will show *Version: 6.11.001.*

Bosch Security Systems B.V. Torenallee 49 5617 BA Eindhoven Netherlands www.boschsecurity.com © Bosch Security Systems B.V., 2021